## 北京化工大学专利查询、缴费流程

## 一、新授权专利办理登记手续

如收到国家知识产权局或专利代理机构发来的《办理登记手续通知书》,需 要在缴费截止日之前缴纳办理登记手续费(以下简称:办登费),办登费成功缴 纳后,一个月左右下发专利证书。

1. 缴费截止日期:位于《办理登记手续通知书》正文,位置如图。

| P                                                                 | 国家知识产权                                                  | 又局                              |
|-------------------------------------------------------------------|---------------------------------------------------------|---------------------------------|
| 100068                                                            |                                                         | 发文日:                            |
| 北京市海淀区                                                            | <b></b>                                                 | T                               |
|                                                                   |                                                         | 2025年01月20日                     |
|                                                                   | " Joseph Harrison                                       |                                 |
| 申请号或专利号: 20231                                                    | 发文》                                                     | <b>字号:</b> 2025(                |
| <b>申请人或专利权人:</b> 北京化工                                             | 大学                                                      |                                 |
| 发明创造名称:一                                                          |                                                         |                                 |
| <del>規据专利法实施如</del> 则第 60 身<br>日之前缴纳以下费用:                         | <b>办 理 登 记 手 续 通</b><br><sup>※及国家知识产权局第 244、272 号</sup> | <b>知书</b><br>公告的规定,申请人应当于2025年  |
| 第3年度年费                                                            | 135.0 元                                                 | 已费减 85%                         |
| 附已缴费用前优: 年费 0.0<br>申请人按期缴纳上述费用的<br>予以公告。专利权自公告之日起<br>申请人期满未缴纳或者未缴 | 元。<br>,国家知识产权局将在专利登记辞<br>生效。<br>足上述费用的,视为放弃取得专利         | 骞上登记专利权的授予, 颁发专利证书, 并<br>问权的权利。 |

(1) 若逾期未缴纳,产生滞纳金,可在恢复期内缴纳滞纳金并进行恢复。

(2) 若超过恢复期未缴纳,视为放弃取得专利权利,无法恢复。

## 二、专利年费及办登费的查询和缴纳

|     | 自然人登录 法人登录 代理机构登录 |  |
|-----|-------------------|--|
|     | A 手机号/证件号码        |  |
| - A | 请输入手机号/证件号码       |  |
|     | 后 请输入密码           |  |
|     |                   |  |
|     | 登 录               |  |
|     | 立即注册 忘记密码         |  |

1. 进入网站 <u>https://interactive.cponline.cnipa.gov.cn</u>点击 "自然人登陆" 或注册

## 2. 选择"专利缴费服务"

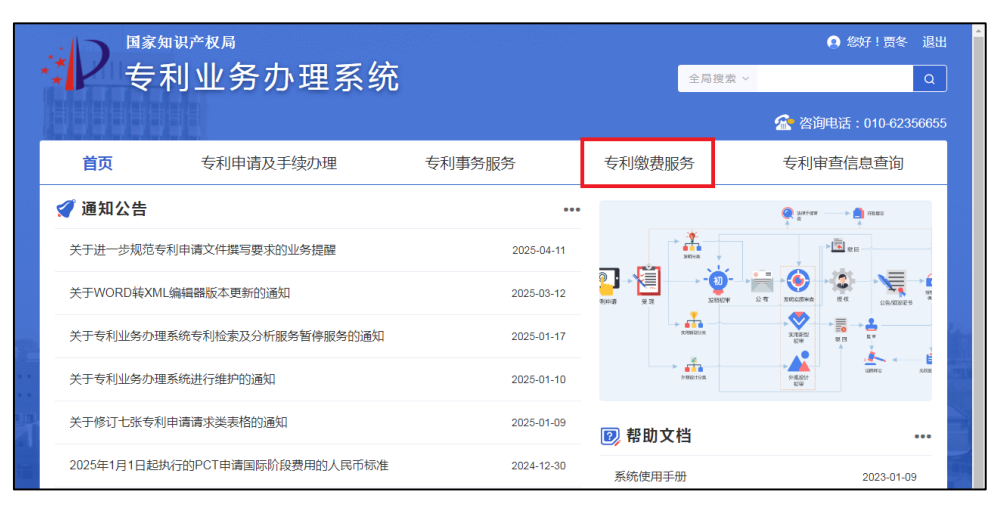

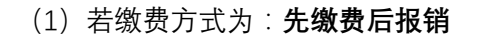

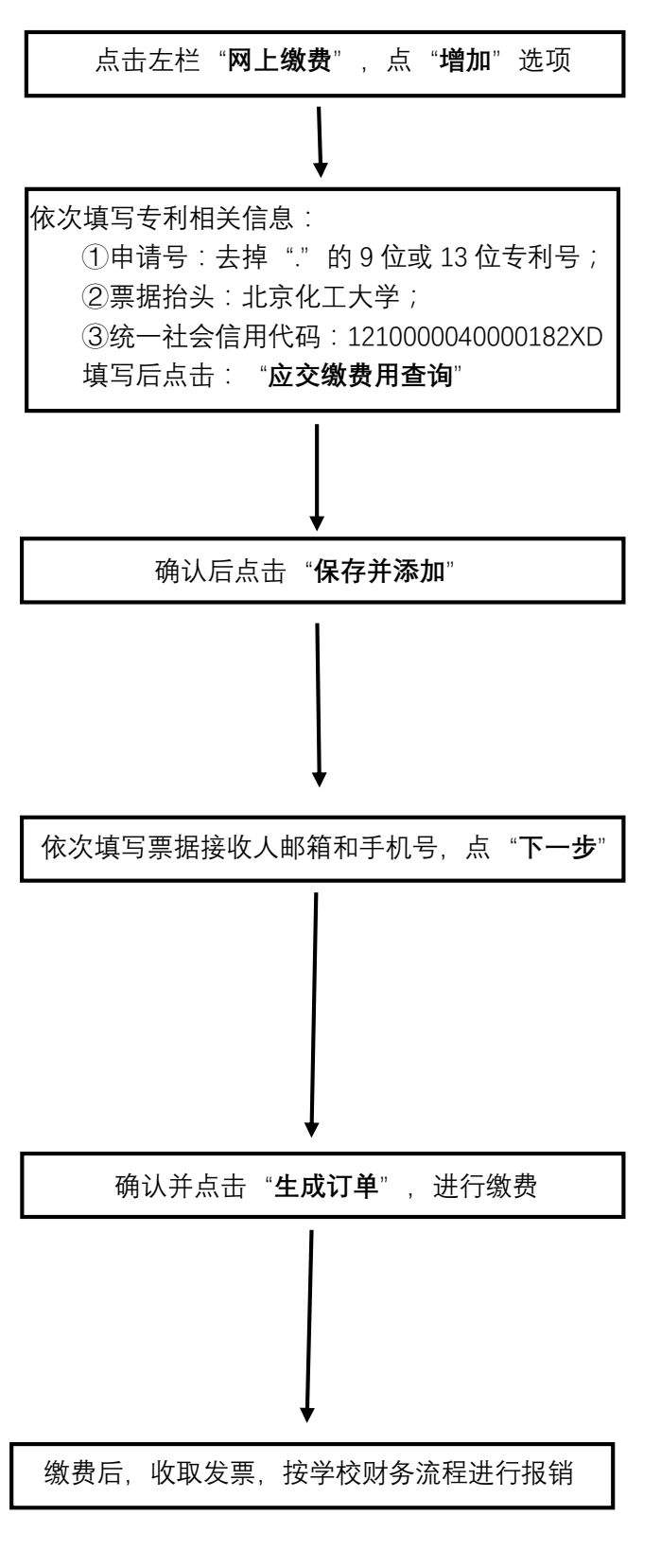

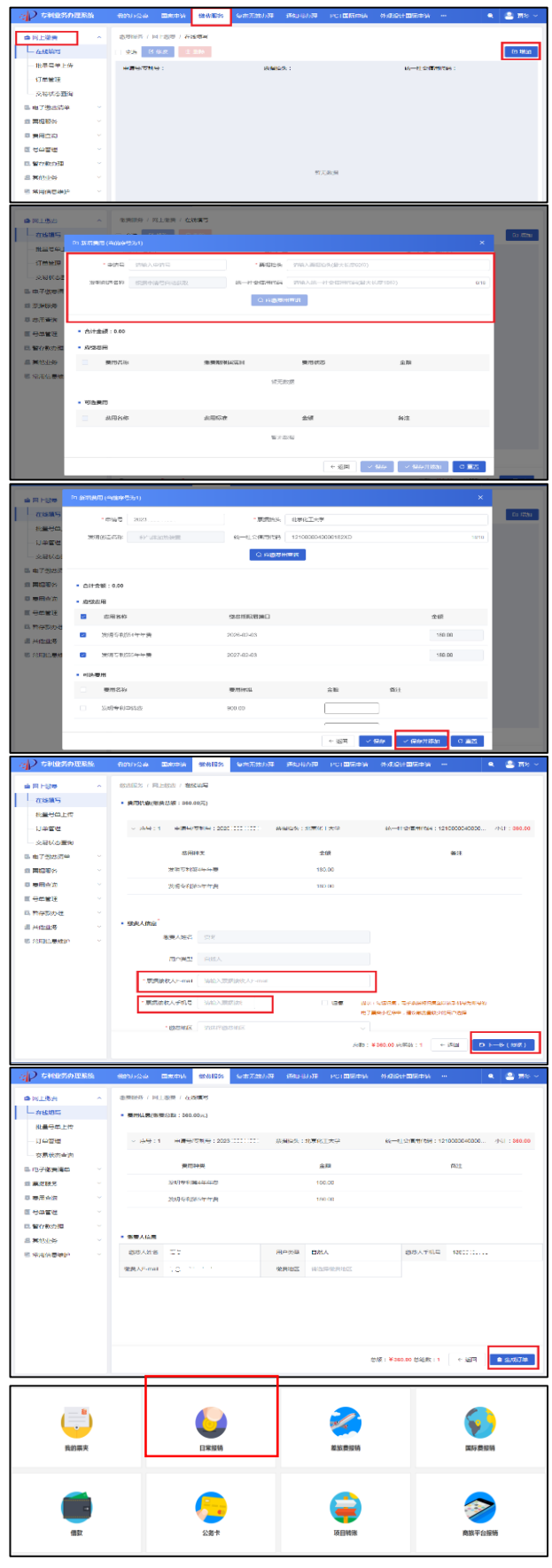

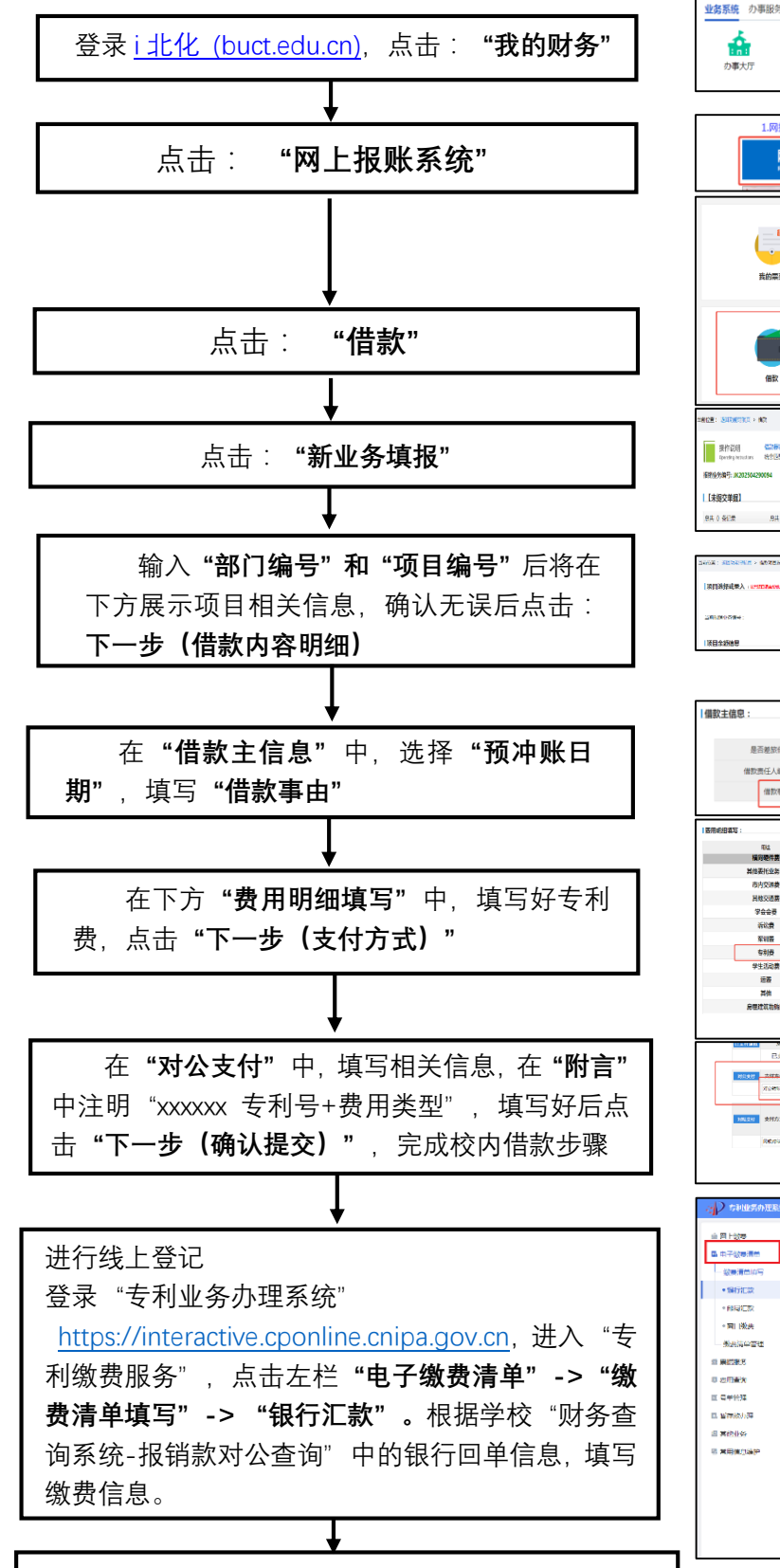

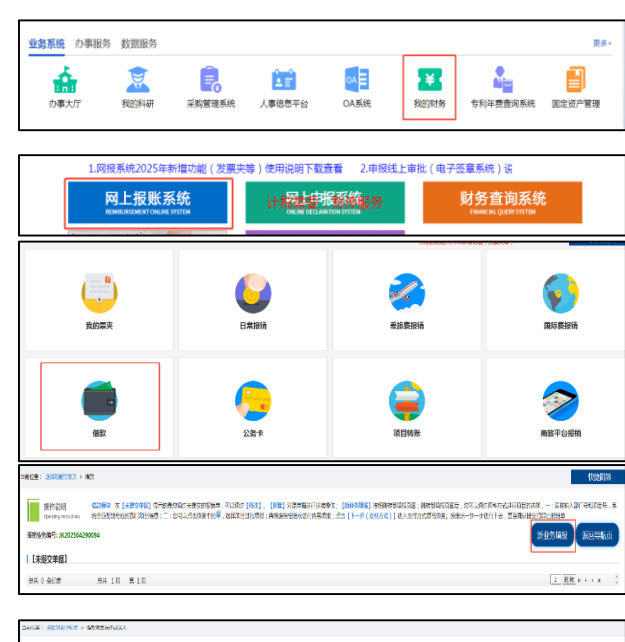

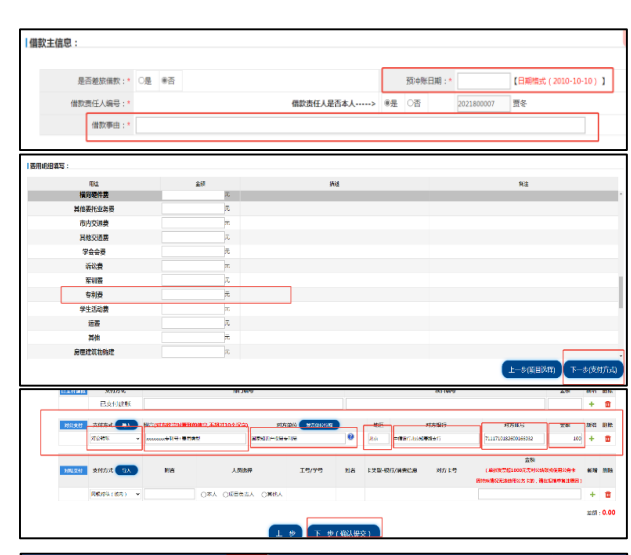

102.004 :

Drime: Drick: (下一步(保設内容調整)
(約1)
(約1)
(約1)
(約1)

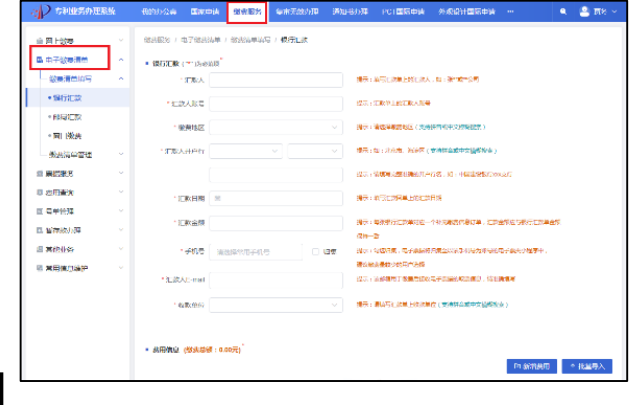

登记后完成缴费,收取发票,按学校财务流程进行冲账